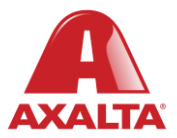

## **PBE Exchange**

**Complete Goods Receipt** 

## How it Works

Once an order arrives from the distributor, users can receive the products by clicking the Complete Goods Receipt link located on either the home page or the Order History page.

AXALTA COATING SYSTEMS

## **Complete Goods Receipt**

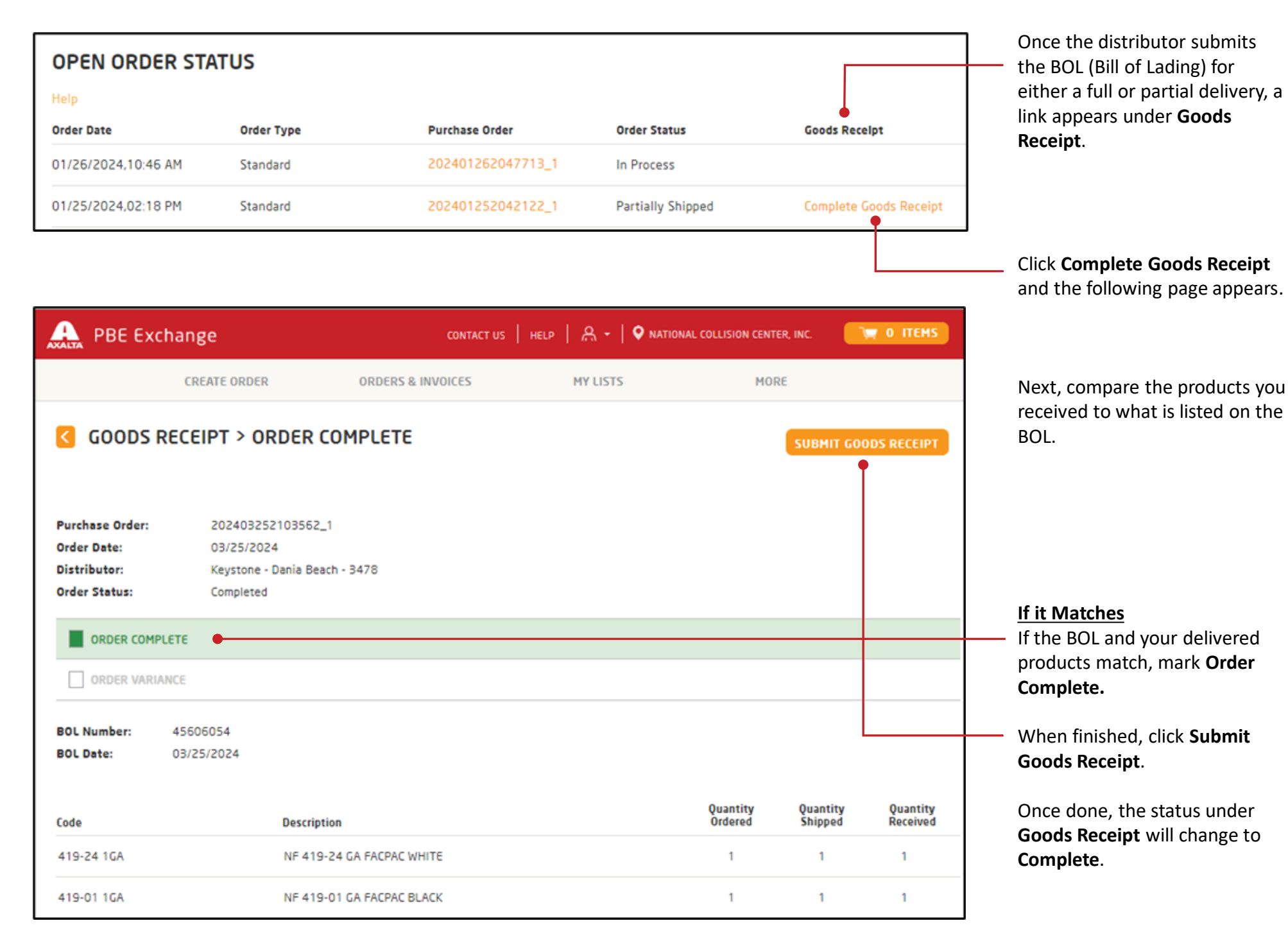

## **Complete Goods Receipt**

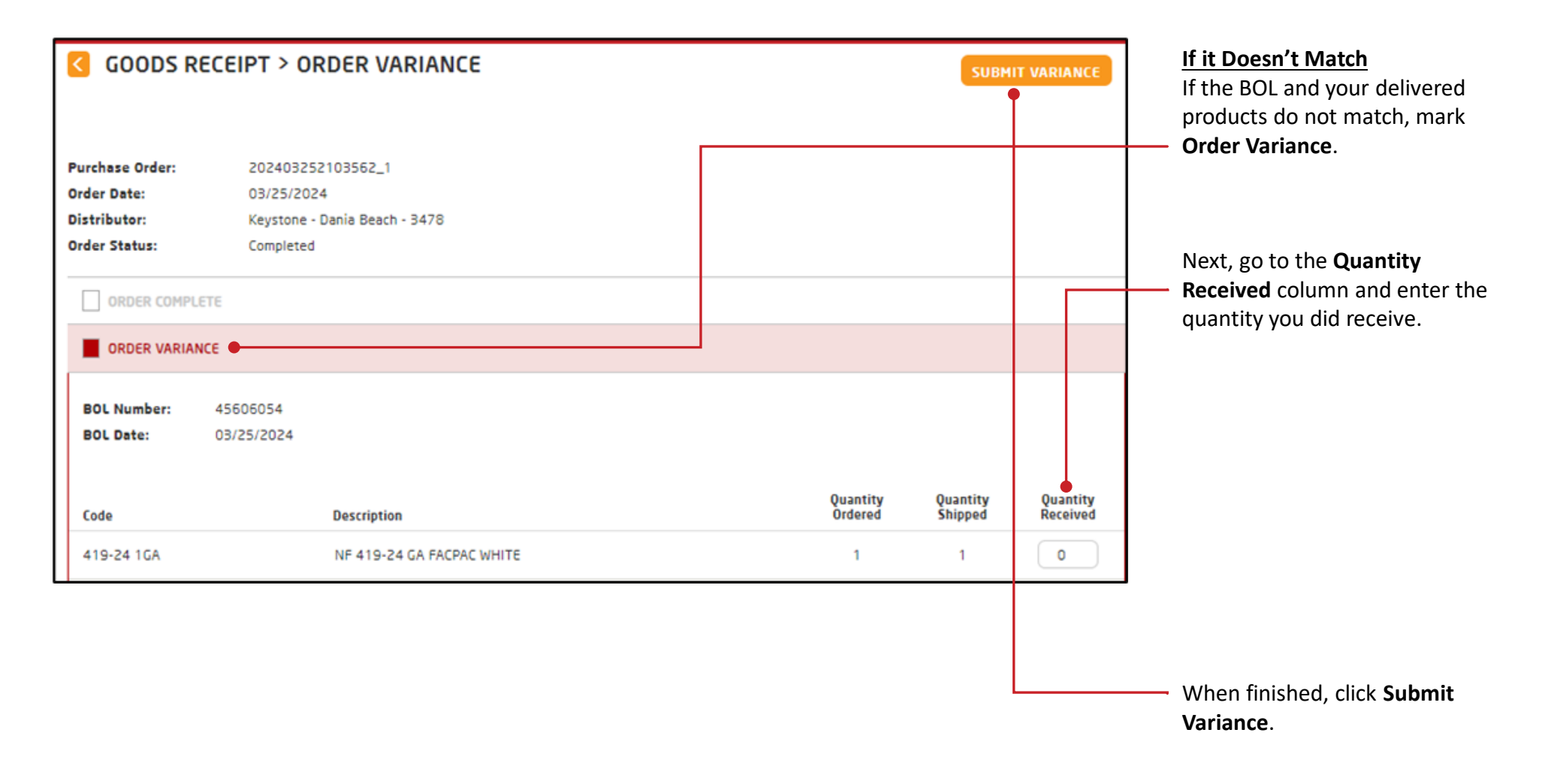

In the United States: 1.855.6.AXALTA axalta.us In Canada: 1.800.668.6945 axalta.ca

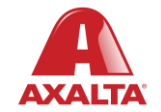

Copyright © 2024 Axalta Coating Systems, LLC and all affiliates. All rights reserved. (01/24)